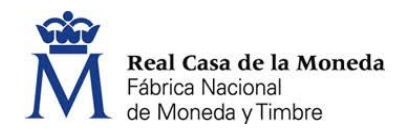

## Instrucciones para dar de alta un PVR por el estanquero

Para que un expendedor dé de alta un Punto de Venta con Recargo (PVR) hay que tener en cuenta:

- Que el plazo para dar de alta un PVR expira el próximo 1 de octubre de 2019.
- Que el titular de la autorización del PVR puede delegar en cualquier otro operador económico para que le dé de alta en su nombre y para ello, debe facilitar una autorización delegando esta gestión en su nombre, el CIF/NIF correspondiente y el código de autorización del PVR que haya concedido el Comisionado para el Mercado de Tabacos (CMT).
- El estanquero accederá a la web de la FNMT con su usuario y contraseña obtenida cuando se registró como Operador para realizar el registro del PVR.
- Que si el estanquero realiza el registro del PVR, debe cumplimentar en primer lugar el procedimiento para el Registro de Operador Económico al titular (persona jurídica o física) donde esté ubicado el PVR. En segundo lugar, cumplimentará el Registro para obtener el Código Identificador de Instalación del PVR.
- Que al dar de alta una instalación PVR la aplicación informática que lo gestiona comprueba contra las bases de datos del Comisionado, el CIF/NIF del autorizado y la existencia de dicha autorización. En caso de que no encuentre los datos introducidos, el sistema devolverá un error indicando que se pongan en contacto con el Comisionado.
- El expendedor deberá registrar de forma individual cada uno de los PVR que se lo soliciten y autoricen.

## Imágenes:

Alta como Operador Económico: Rellenar los campos coloreados

| Provincia / Province: *<br>stado / State                                       | Pais / Country España                                                                                                    |
|--------------------------------------------------------------------------------|----------------------------------------------------------------------------------------------------|
| Estado / State                                                                 | Capana                                                                                                    |
|                                                                                | © Pais / Country                                                                                                    |
| Siudad/ City: *                                                                |                                                                                                    |
| Impuestos especiales / ExciseNumber2:<br>Si poisee un excise number, indíquelo |                                                                                                    |
| OID:                                                                           | EO_Code                                                                                                    |
| Joseph European and M                                                          | learned a Canada                                                                                                    |
| .) Opero Exclusivamente en el M                                                | lercado Canano                                                                                                    |
|                                                                                | Cluded/ City: *<br>mpuestos especiales / Excise<br>Si posee un excise number, ind<br>COID:<br>Opero Exclusivamente en el M |

- Rellenar los datos coloreados.
  - Debe tenerse en cuenta que la aplicación verifica:
  - Que el NIF/CIF es correcto en cuanto a su composición.
  - Que no ha sido utilizado previamente
  - Que está dado de alta en el Comisionado para el Mercado de Tabacos

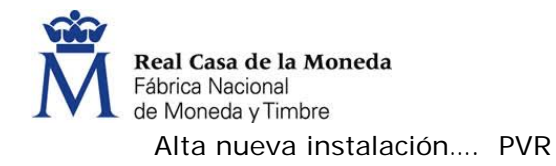

|                                                     | Provincia / Province                  | Pais / Country     |
|-----------------------------------------------------|---------------------------------------|--------------------|
| Dirección del local donde esté el PVR               | Provincia                             | España             |
| Dirección_Línea_2/ Address_Line_2                   | Estado / State                        | O Pais / Country   |
| CP / Postal Code *                                  | Ciudad/ City: *                       |                    |
| Cód. Postal                                         | Ciudad                                |                    |
| SLN:                                                | Impuestos Especiales / Excise Number2 | : warehouse status |
| Si se dispone de un GLN para la facility, indíquelo | Si posee un excise number, indíquelo  | NO                 |
| Tipo de instalación / Facility Type: *              |                                       |                    |
| PVR v                                               | Código de autorización                |                    |
|                                                     | F_ld:                                 |                    |
|                                                     | Aparece el OE_ID del Local            |                    |
| OtherFID N                                          | Reg FOID                              |                    |
|                                                     | 109_2010                              |                    |
| _                                                   |                                       |                    |
| EO ID                                               | EO CODE                               |                    |
| EO_ID<br>Aparece el OE_ID del Operador Económico    | EO_CODE<br>EO_11                      |                    |
| EO_ID<br>Aparece el OE_ID del Operador Económico    | EO_CODE<br>EO_11                      |                    |
| EO_ID<br>Aparece el OE_ID del Operador Económico    | EO_CODE<br>EO_11                      |                    |

devolverá un error indicando que se contacte con la CMT.